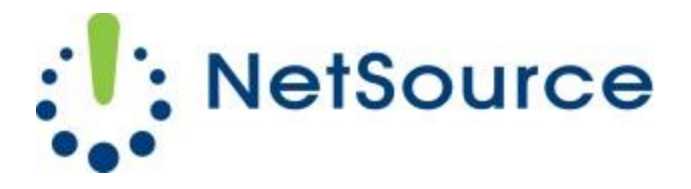

3700 South Pine Avenue Ocala, FL 34471 Local (352) 732-7700 Toll Free (800) 709-3240 support@netsourcemedia.com www.netsourcemedia.com

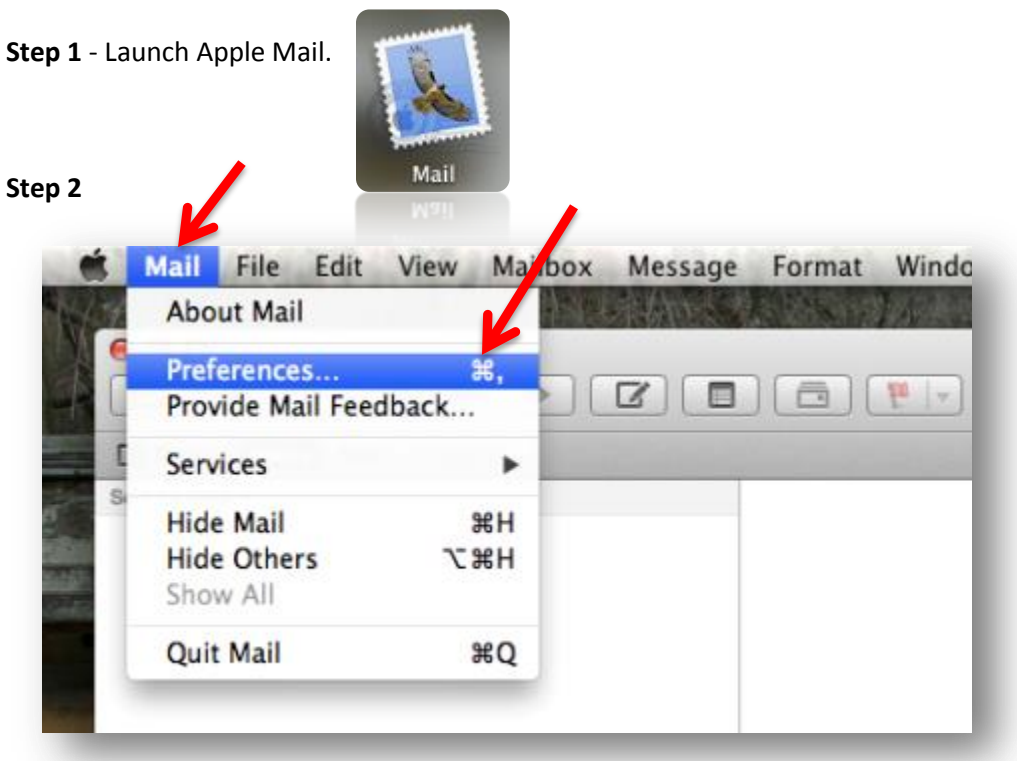

## RVUSA E-mail Setup – Apple OS X Mail (Additional E-mail Account)

Click on the Mail pull down menu near the top left of your screen and select Preferences.

| Step | 3 |
|------|---|
|------|---|

| 00                   | Accounts                      |                                 |
|----------------------|-------------------------------|---------------------------------|
| General Accounts RSS | Junk Mail Fonts & Colors View | ving Composing Signatures Rules |
| Accounts             | Account Information           | ailbox Behaviors Advanced       |
|                      | Account Type:                 | POP                             |
|                      | Description:                  | Work, Personal                  |
|                      | Email Address:                | janedoe@example.com             |
|                      | Full Name:                    | Your Name                       |
|                      | Incoming Mail Server:         | mail.example.com                |
|                      | User Name:                    | janedoe                         |
|                      | Password:                     |                                 |
|                      | Outgoing Mail Server (SMTP):  | smtp.nsource.com:ecastle@m ‡    |
|                      |                               |                                 |
| 4                    |                               |                                 |
| + -                  |                               | ?                               |

Click on the **Accounts tab** and click on the **Plus Sign button** at the bottom of the list of email accounts to the left. The **Add Account** screen will pop up.

| Add Account        |                                  |
|--------------------|----------------------------------|
| You'll be guided t | hrough the steps to set up an    |
| additional account | t.                               |
| To get started, pr | ovide the following information: |
|                    |                                  |
| Full Name:         | John Doe                         |
| Email Address:     | user@example.com                 |
| Password:          |                                  |
|                    |                                  |
|                    |                                  |
|                    |                                  |
| and a second       |                                  |
| MERTINO            |                                  |
|                    |                                  |
|                    |                                  |
| Cancel             | Go Back Continue                 |
| Cancer             | GO BACK CONTINUE                 |

Fill in the requested fields and click **Continue**.

| Step | 5 |
|------|---|
|------|---|

|          | incoming Mail Server  |                 |          |
|----------|-----------------------|-----------------|----------|
| MANNA    | Account Type:         | POP             | \$       |
|          | Description:          | (optional)      |          |
| 2 1      | Incoming Mail Server: | pop.nsource.com |          |
| 1000     | User Name:            |                 |          |
|          | Password:             | •••••           |          |
| CURERUNO |                       |                 |          |
|          | Cancel                | Go Back         | Continue |

Fill in the following requested information and click **Continue**.

| POP     |                                              |                                                                   |                                                                                  |                                                                                                    |
|---------|----------------------------------------------|-------------------------------------------------------------------|----------------------------------------------------------------------------------|----------------------------------------------------------------------------------------------------|
| [enter  | your                                         | full                                                              | email                                                                            | address]                                                                                             |
| pop.rvu | usa.co                                       | om                                                                |                                                                                  |                                                                                                    |
| [enter  | your                                         | full                                                              | email                                                                            | address]                                                                                             |
| [enter  | the e                                        | email                                                             | accour                                                                           | nt password]                                                                                         |
|         | POP<br>[enter<br>pop.rvu<br>[enter<br>[enter | POP<br>[enter your<br>pop.rvusa.co<br>[enter your<br>[enter the e | POP<br>[enter your full<br>pop.rvusa.com<br>[enter your full<br>[enter the email | POP<br>[enter your full email<br>pop.rvusa.com<br>[enter your full email<br>[enter the email accourt |

## Step 6

| VIVIA     | Description:          | (optional)           |
|-----------|-----------------------|----------------------|
| 1         | Outgoing Mail Server: | smtp.nsource.com     |
|           |                       | Use only this server |
| 3 4       | Use Authentication    |                      |
| O FR      | User Name:            |                      |
| 397 A     | Password:             |                      |
| CURERLING |                       |                      |
| (         | Cancel                | Go Back Continue     |

Fill in the following requested information and click **Continue**.

| Description:          | [enter your full email address]     |
|-----------------------|-------------------------------------|
| Outgoing Mail Server: | smtp.rvusa.com                      |
| Use Only This Server: | Yes. Make sure this box is checked. |
| Use Authentication:   | Yes. Make sure this box is checked. |
| Username:             | [enter your full email address]     |
| Password:             | [enter the email account password]  |

|        | Account Summary                        |
|--------|----------------------------------------|
| mm     | Account Description: ecastle@mfi.net   |
| 1. 1   | Full Name: John Doe                    |
|        | Email Address: ecastle@mfi.net         |
| 5 1    | User Name: ecastle@mfi.net             |
| 2      | Incoming Mail Server: pop.nsource.com  |
| KIO FR | SSL: on                                |
| R      | Outgoing Mail Server: smtp.nsource.com |
|        | SSL: on                                |
| 2      | Stranger                               |
| TERINO | Take account online                    |
|        | Cancel Go Back Create                  |

Confirm that the information is correct on the above screen and click on **Create**.

Step 8

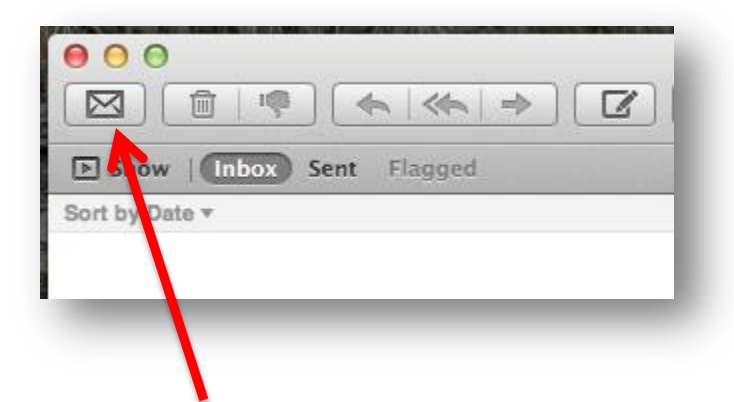

Press the "Get New Messages" envelope button as illustrated above to receive your email. To change the interval at which Apple Mail checks for new email, click on the Mail pull down menu near the top left of your screen, select Preferences, select the General tab and modify the time interval next to "Check For New Messages."